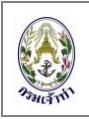

/ ර

## หัวข้อการแก้ไขปรับปรุง การรายงานเรือเข้า-ออกในเขตท่าเรือ และการขอใบอนุญาตอิเล็กทรอนิกส์

## สำหรับ ผู้ประกอบการ

- การแสดงข้อมูลรายการ แจ้งเรือเข้า จะแสดงข้อมูลย้อนหลัง 30 วัน และ จะแสดงเฉพาะข้อมูลที่มีสถานะ เป็น Pending, Pre Arrival และ Arrival Report หากต้องการดูข้อมูลอื่นสามารถทำการค้นหาได้ตาม เงื่อนไข
- เอกสาร ท.30 หรือ General Declaration แล้ว ในช่อง FOR OFFICIAL USE จะมีหมายเลข MDreq# แสดงอยู่ด้านล่างข้อความตัวอักษร ดังรูป

|                                     | 1                                | 20                 | 0                                                                                                    | 0                                                              | 0                          |  | 0  |  |  |
|-------------------------------------|----------------------------------|--------------------|----------------------------------------------------------------------------------------------------|----------------------------------------------------------------|----------------------------|--|----|--|--|
| Empty Containe                      | Boxes                            | 40                 | 0                                                                                                    | 0                                                              | 0                          |  | 0  |  |  |
|                                     | · ·                              | Other_             | 0                                                                                                    | 0                                                              | 0                          |  | 0  |  |  |
| DANGEROUS GOODS ON BOARD            | 276.00 To<br>276.00 To<br>.00 To | nne NUMBER OF PAS: | Sengers<br>IL-                                                                                                | In Tran<br>Disemb<br>Embark                                    | sit 0<br>xarked 0<br>xed 0 |  |    |  |  |
| NO                                  | Total on Departure               |                    | .00 To                                                                                                    | nne NUMBER OF CRE                                              | W (ind. Master)            |  | 10 |  |  |
| FOR OFFICIAL USE ลำดับที่แจ้งเข้า 1 | 1/1291 ເວລາແຈ້                   | ไงเข้า 15:29       | u.                                                                                                    | I declare that tje information given above is true and correct |                            |  |    |  |  |
| ( RIM581160007 ) 1                  | นายธนาธิป จันทรร่                | กักดี              | WAN HAI LINES LTD. C/O WAN HAI LINES (THAILAND) LTD.<br>Authorised Agent/Master of Vessel 10/11/2558 15:29 1. |                                                                |                            |  |    |  |  |
|                                     |                                  |                    | รูปที่ 1                                                                                                    |                                                                |                            |  |    |  |  |

3. การแสดง ชื่อเขตท่าเรือ, ชื่อประเทศ สำหรับ รหัส Port หรือ เขตท่าเรือ ทั้งในประเทศและต่างประเทศ

| Visit Detail      |            |                         |   |                    |             |                      |   |
|-------------------|------------|-------------------------|---|--------------------|-------------|----------------------|---|
| ETD Date/Time     | 23/10/2558 | 23:35                   |   | Pass Bar Date/Time | วว/ดด/25ปป  | 00:00:00             |   |
| In Port Date/Time | 23/10/2558 | 03:35                   |   | ETB Date/Time      | 23/10/2558  | 03:35                |   |
| Port Of Origin    | TWGNI      | Green Island,TAIWAN     | Q | Last Port          | VNBSE       | Bong Sen, VIETNAM    | Q |
|                   |            |                         |   | Certificate No.    |             | Issue Date           | ٩ |
| Next Port         | SGSIN      | Singapore,SINGAPORE (3) | Q | Final Port         | TWGNI       | Green Island, TAIWAN | Q |
| Departure         | THKSI      | Berth No. KOHAC         | Q | Position in Port   | KOHSICHANG  | AREA C               |   |
| Arrival Draft     | 5.9        |                         | m | Max Draft          | 0           |                      | m |
| Air Draft         | 0          |                         | m | Pilot              | ● Pilot ⊖ S | oecial Pilot         |   |

รูปที่ 2 รหัสเขตท่าเรือ, ชื่อเขตท่าเรือ, ชื่อประเทศ

จากภาพด้านบนแสดง รหัสเขตท่าเรือ, ชื่อเขตท่าเรือ, ชื่อประเทศ แสดงในตำแหน่งของ Port Of Origin, Last Port, Next Port และ Final Port

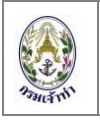

- กรณี Last Port เป็นเขตท่าในประเทศ และมีอยู่ในระบบ SW @ MD ไม่ต้องแนบไฟล์เข้าระบบ ให้ ดำเนินการ ดังนี้
  - 4.1 ใส่ รหัส Last Port ที่ตำแหน่ง หมายเลข 1 ต่อจากนั้น คลิกที่ตำแหน่งหมายเลข 2 เพื่อแสดง Port Clearance ที่มีอยู่ในระบบ ตามรูปที่ 3

| Date/T                                                                              | Time 10/1                                                                                                    | 2/2558                                                                                                    | 04:00                                                                                                    |                                                                                                    | Pass Bar Date/Time                                                                                                    | วว/ดด/25ปป |                 |
|-------------------------------------------------------------------------------------|----------------------------------------------------------------------------------------------------|----------------------------------------------------------------------------------------------------|----------------------------------------------------------------------------------------------------|----------------------------------------------------------------------------------------------------|----------------------------------------------------------------------------------------------------|------------|-----------------|
|                                                                                     | _                                                                                                    |                                                                                                    |                                                                                                    |                                                                                                    |                                                                                                    |            |                 |
| Port Da                                                                             | ate/Time                                                                                                    | 10/12/2558                                                                                                    | 06:00                                                                                                    |                                                                                                    | ETB Date/Time                                                                                                    | 10/12/2558 | 06:55           |
| Port Of                                                                             | Origin                                                                                                    | VNDAD                                                                                                    | Da Nang VIETNAM                                                                                                    | Q                                                                                                    | Last Port                                                                                                    | тнвкк በ    | Bangkok THAILAN |
|                                                                                     |                                                                                                    |                                                                                                    |                                                                                                    |                                                                                                    | Certificate No.                                                                                                    |            | Issue Da        |
| ort<br>F                                                                            | Clearar<br>Port                                                                                                    | псе<br>тнвкк                                                                                                    | Bangkok,THAII                                                                                                    | LAND                                                                                                    |                                                                                                    |            |                 |
| MO                                                                                  | Number                                                                                                    |                                                                                                    | Ship                                                                                                    | o Name                                                                                                    | Q eiuwa                                                                                                    |            |                 |
| IMO I                                                                               | Number                                                                                                    | 15                                                                                                    | Shi                                                                                                    | o Name                                                                                                    | Q йимл                                                                                                    |            |                 |
| IMO I<br>T<br>Item<br>No.                                                           | Number<br>Fotal<br>Depa                                                                                                    | 15<br>Inture Port                                                                                                    | Records<br>Certificate No.                                                                                                    | Date / Time Issued                                                                                                    | Q ค้มหา<br>Date / Time of Depat                                                                                                    | lure       |                 |
| MO I<br>T<br>Item<br>No.<br>1                                                       | Number<br>Fotal<br>Depa<br>THBKK/E                                                                                                    | 15<br>Inture Port<br>3K18D                                                                                                    | Records Certificate No. 1168/2015                                                                                                    | Date / Time Issued                                                                                                    | Q אנואז<br>Date / Time of Depat                                                                                                    | lure       |                 |
| IMO I<br>Item<br>No.<br>1<br>2                                                      | Number<br>Fotal<br>Depa<br>THBKK/E<br>THBKK/E                                                                                                    | 15<br>Inture Port<br>3K18D<br>3KK10                                                                                                    | Records           Certificate No.           1168/2015           279/2015                                                                                                    | Date / Time Issued 08/11/2558 18:11:53 08/11/2558 18:11:27                                                                                                    | Q ศัมหา<br>Date / Time of Depart<br>08/11/2558 18:11:53<br>08/11/2558 18:11:27                                                                                                    | lure       |                 |
| MOI<br>tem<br>No.<br>1<br>2<br>3                                                    | Number<br>Fotal<br>Depa<br>THBKK/E<br>THBKK/E<br>THBKK/E                                                                                                    | 15<br>Inture Port<br>3K18D<br>3KK10<br>3KK10                                                                                                   | Records           Certificate No.           1168/2015           279/2015           1164/2015                                                                                                    | Date / Time Issued Date / Time Issued 08/11/2558 18:11:53 08/11/2558 18:11:27 08/11/2558 18:11:18                                                                                                    | Q нัцип<br>Date / Time of Depat<br>08/11/2558 18:11:53<br>08/11/2558 18:11:27<br>08/11/2558 18:11:18                                                                                                    | lure       |                 |
| MO I<br>tem<br>No.<br>1<br>2<br>3<br>4                                              | Number<br>Total<br>Depa<br>THBKK/E<br>THBKK/E<br>THBKK/E<br>THBKK/E                                                                                                    | 15<br>arture Port<br>3K18D<br>3KK10<br>3KK10<br>3K18A<br>3K18E                                                                                 | Certificate         No.           1168/2015         279/2015           1164/2015         1163/2015           1163/2015         1163/2015                                                                                                    | Date / Time Issued           08/11/2558 18:11:53           08/11/2558 18:11:27           08/11/2558 18:11:18           08/11/2558 18:11:55                                                                                                    | Q я́шял<br>Date / Time of Depat<br>08/11/2558 18:11:53<br>08/11/2558 18:11:27<br>08/11/2558 18:11:18<br>08/11/2558 18:11:55                                                                                                    | lure       |                 |
| IMO I<br>Item<br>No.<br>1<br>2<br>3<br>4<br>5                                       | Number<br>Total<br>Depa<br>THBKK/E<br>THBKK/E<br>THBKK/E<br>THBKK/E                                                                                                    | 15<br>arture Port<br>8K18D<br>8KK10<br>8KK10<br>8K18A<br>8K18E<br>8K18E                                                                        | Records           Certificate No.           1168/2015           279/2015           1164/2015           1163/2015           1156/2015                                                                                                    | Date / Time Issued           08/11/2558 18:11:53           08/11/2558 18:11:27           08/11/2558 18:11:18           08/11/2558 18:11:55           08/11/2558 18:11:55           05/10/2558 12:10:49                                                                                                    | Q คัมหา<br>Date / Time of Depat<br>08/11/2558 18:11:53<br>08/11/2558 18:11:27<br>08/11/2558 18:11:18<br>08/11/2558 18:11:55<br>05/10/2558 22:10:49                                                                                                    | lure       |                 |
| IMO I<br>Item<br>No.<br>1<br>2<br>3<br>4<br>5<br>6                                  | Number<br>Total<br>Depa<br>THBKK/E<br>THBKK/E<br>THBKK/E<br>THBKK/E<br>THBKK/E                                                                                                    | 15<br>arture Port<br>3K18D<br>3KK10<br>3K18A<br>3K18E<br>3K18E<br>3K18E<br>3KK10                                                               | Records           Certificate No.           1168/2015           279/2015           1164/2015           1163/2015           1156/2015           1150/2015                                                                                                    | Date / Time Issued           08/11/2558 18:11:53           08/11/2558 18:11:27           08/11/2558 18:11:18           08/11/2558 18:11:15           05/10/2558 12:10:30                                                                                                    | Q. ศัมหา<br>Date / Time of Depart<br>08/11/2558 18:11:53<br>08/11/2558 18:11:27<br>08/11/2558 18:11:15<br>08/11/2558 18:11:55<br>05/10/2558 22:10:30                                                                                                    | ture       |                 |
| IMO 1<br>Item<br>No.<br>1<br>2<br>3<br>4<br>5<br>6<br>7                             | Number<br>Total<br>THBKK/E<br>THBKK/E<br>THBKK/E<br>THBKK/E<br>THBKK/E<br>THBKK/E                                                                                                    | 15<br>arture Port<br>3K18D<br>3KK10<br>3K18A<br>3K18E<br>3K18E<br>3KK10<br>3KK10<br>3KK20B                                                     | Records           Records           1168/2015           279/2015           1164/2015           1163/2015           1165/2015           1163/2015           1160/2015           1150/2015           146/2015                                                                               | Date / Time Issued           08/11/2558 18:11:53           08/11/2558 18:11:27           08/11/2558 18:11:27           08/11/2558 18:11:55           08/10/2558 18:11:55           03/10/2558 12:10:30           23/09/2558 10:09:08                                                                                                    | Q. ศัมหา<br>Date / Time of Depart<br>08/11/2558 18:11:53<br>08/11/2558 18:11:27<br>08/11/2558 18:11:18<br>08/11/2558 18:11:15<br>05/10/2558 12:10:30<br>03/10/2558 10:09:08                                                                                                    | lure       |                 |
| IMO I<br>Item<br>No.<br>1<br>2<br>3<br>4<br>5<br>6<br>7<br>8                        | Number<br>Total<br>THBKK/E<br>THBKK/E<br>THBKK/E<br>THBKK/E<br>THBKK/E<br>THBKK/E<br>THBKK/E                                                                                                    | 15<br>arture Port<br>3K18D<br>3KK10<br>3K18A<br>3K18E<br>3K18E<br>3K18E<br>3K20B<br>3K20B<br>3K20C                                             | Certificate         No.           1168/2015         279/2015           1168/2015         1164/2015           1164/2015         1164/2015           1166/2015         1150/2015           1146/2015         116/2015           1136/2015         1136/2015                                 | Date / Time Issued           08/11/2558 18:11:53           08/11/2558 18:11:27           08/11/2558 18:11:18           08/11/2558 18:11:55           05/10/2558 22:10:49           03/10/2558 12:10:30           23/09/2558 11:09:08           21/09/2558 11:09:05                                                                                                    | Q. ศัมหา<br>Date / Time of Depat<br>08/11/2558 18:11:53<br>08/11/2558 18:11:27<br>08/11/2558 18:11:18<br>08/11/2558 18:11:15<br>05/10/2558 12:10:30<br>03/10/2558 12:10:30<br>23/09/2558 11:09:08<br>21/09/2558 11:09:05                                                                      | lure       |                 |
| IMO I<br>Item<br>No.<br>1<br>2<br>3<br>4<br>5<br>6<br>7<br>8<br>9                   | Number<br>Total<br>Depa<br>THBKK/E<br>THBKK/E<br>THBKK/E<br>THBKK/E<br>THBKK/E<br>THBKK/E<br>THBKK/E                                                                                                    | 15<br>arture Port<br>3K18D<br>3KK10<br>3K18E<br>3K18E<br>3K18E<br>3K18E<br>3K18E<br>3K10<br>3K20B<br>3K20C<br>3K20B                            | Ship           Records           Certificate No.           1168/2015           279/2015           1164/2015           1156/2015           1156/2015           1150/2015           136/2015           136/2015           136/2015           136/2015           1097/2015                   | Date / Time Issued           08/11/2558 18:11:53           08/11/2558 18:11:27           08/11/2558 18:11:27           08/11/2558 18:11:55           05/10/2558 18:11:55           05/10/2558 12:10:30           23/09/2558 12:10:30           23/09/2558 11:09:05           21/09/2558 11:09:56                                                                                                    | Q. ศัมหา<br>Date / Time of Depart<br>08/11/2558 18:11:53<br>08/11/2558 18:11:27<br>08/11/2558 18:11:18<br>08/11/2558 18:11:15<br>05/10/2558 12:10:30<br>23/09/2558 11:09:06<br>21/09/2558 11:09:56                                                                                            | lure       |                 |
| IMO 1<br>Item<br>No.<br>1<br>2<br>3<br>4<br>5<br>6<br>7<br>8<br>9<br>10             | Number<br>Total<br>Depa<br>THBKKE<br>THBKKE<br>THBKKE<br>THBKKE<br>THBKKE<br>THBKKE<br>THBKKE<br>THBKKE                                                                                                    | 15<br>arture Port<br>3K18D<br>3K18D<br>3K18E<br>3K18E<br>3K18E<br>3K18E<br>3K18E<br>3K10<br>3K20B<br>3K20B<br>3K20B<br>3K20B<br>3K20B<br>3K20A | Records           Certificate No.           1168/2015           279/2015           1164/2015           1156/2015           1150/2015           146/2015           1097/2015           133/2015                                                                                            | Date / Time Issued           08/11/2558 18:11:53           08/11/2558 18:11:27           08/11/2558 18:11:18           08/11/2558 18:11:15           05/10/2558 18:11:18           03/10/2558 12:10:30           23/09/2558 11:09:08           21/09/2558 11:09:05           21/09/2558 11:09:10                                                                                                    | Q. ศัมหา<br>Date / Time of Depat<br>08/11/2558 18:11:53<br>08/11/2558 18:11:27<br>08/11/2558 18:11:12<br>08/11/2558 18:11:15<br>05/10/2558 12:10:30<br>03/10/2558 12:10:30<br>23/09/2558 11:09:08<br>21/09/2558 11:09:10                                                                      | lure       |                 |
| IMO 1<br>Item<br>No.<br>1<br>2<br>3<br>4<br>5<br>6<br>7<br>8<br>9<br>10<br>11       | Number<br>Total<br>THBKK/E<br>THBKK/E<br>THBKK/E<br>THBKK/E<br>THBKK/E<br>THBKK/E<br>THBKK/E<br>THBKK/E<br>THBKK/E<br>THBKK/E                                                                                                    | 15<br>arture Port<br>3K18D<br>3K18D<br>3K18E<br>3K18E<br>3K18E<br>3K18E<br>3K10<br>3K20B<br>3K200<br>3K20B<br>320AB<br>3K20A                   | Records           Records           1168/2015           1168/2015           1164/2015           1163/2015           1163/2015           1163/2015           1166/2015           1150/2015           136/2015           133/2015           133/2015           110/2015                     | Date / Time Issued           08/11/2558 18:11:53           08/11/2558 18:11:27           08/11/2558 18:11:18           08/11/2558 18:11:55           05/10/2558 12:10:30           03/10/2558 10:09:08           21/09/2558 11:09:05           21/09/2558 11:09:56           21/09/2558 11:09:10           20/09/2558 10:09:18                                                                                                    | Q. ศัมหา<br>Date / Time of Depart<br>08/11/2558 18:11:53<br>08/11/2558 18:11:27<br>08/11/2558 18:11:18<br>08/11/2558 18:11:18<br>08/11/2558 18:11:15<br>05/10/2558 12:10:30<br>23/09/2558 11:09:05<br>21/09/2558 11:09:05<br>21/09/2558 11:09:10<br>20/09/2558 11:09:18                       |            |                 |
| IMO 1<br>Item<br>No.<br>1<br>2<br>3<br>4<br>5<br>6<br>7<br>8<br>9<br>10<br>11<br>12 | Number           Total           THBKK/E           THBKK/E | 15<br>arture Port<br>3K18D<br>3K18D<br>3K18A<br>3K18E<br>3K18E<br>3K18E<br>3K20B<br>3K20B<br>3K20B<br>3K20B<br>320AB<br>3K20A<br>3K20A         | Ship           Records           Certificate No.           1168/2015           279/2015           1164/2015           1166/2015           1156/2015           146/2015           136/2015           136/2015           133/2015           133/2015           110/2015           1075/2015 | Date / Time Issued           08/11/2558 18:11:53           08/11/2558 18:11:27           08/11/2558 18:11:25           08/11/2558 18:11:55           05/10/2558 12:10:30           23/09/2558 12:09:08           21/09/2558 11:09:05           21/09/2558 11:09:05           21/09/2558 11:09:05           21/09/2558 11:09:05           21/09/2558 11:09:05           21/09/2558 11:09:07           21/09/2558 11:09:08           21/09/2558 11:09:09           21/09/2558 11:09:09           21/09/2558 11:09:09 | Q. ศัมหา<br>Date / Time of Depat<br>08/11/2558 18:11:53<br>08/11/2558 18:11:57<br>08/11/2558 18:11:18<br>08/11/2558 18:11:18<br>08/11/2558 18:11:55<br>05/10/2558 12:10:30<br>23/09/2558 11:09:05<br>21/09/2558 11:09:05<br>21/09/2558 11:09:10<br>20/09/2558 10:09:18<br>19/09/2558 09:09:34 |            |                 |

รูปที่ 3 Last Port Clearance

4.2 เลือกเลขที่ Last Port Clearance ในช่อง Certificate No.

หลังจากนั้นข้อมูล Certificate No. และ Issue Date จะมาแสดงในช่อง ตามรูปที่ 4

|    | Pass Bar Date/Time | วว/ดด/25ปป |       |             |                     |   |
|----|--------------------|------------|-------|-------------|---------------------|---|
|    | ETB Date/Time      | 10/12/2558 | 06:5  | 5           |                     |   |
| Q. | Last Port          | ТНВКК      | Bangk | ok THAILAND |                     | ٩ |
|    | Certificate No.    | 1168/2015  |       | Issue Date  | 08/11/2558 18:11:53 | Q |

รูปที่ 4 เลขที่ Last Port Clearance ของเขตท่า THBKK

เลื่อนลงไปที่ เอกสารหลักฐาน หรือ Document Attachment ในข้อที่ 4 "Last Port Clearance(Original)" จะแสดงข้อมูล ดังรูปที่ 5

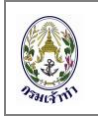

| Docum  | Document Attachment                                                 |                            |       |             |  |                 |                     |  |  |  |
|--------|---------------------------------------------------------------------|----------------------------|-------|-------------|--|-----------------|---------------------|--|--|--|
| Item N | p. Document Name                                                    |                            |       |             |  | Certificate No. | Date/Time Issue     |  |  |  |
| 1      | Ship's particulars                                                  |                            |       | 🛓 View      |  |                 |                     |  |  |  |
| 2      | Crew's List (ตม.4/1, TM.4/1)                                        | Choose File No file chosen | • 0 % | Upload Edit |  |                 |                     |  |  |  |
| 3      | Ship's Document                                                     | Choose File No file chosen | -     | Upload Edit |  |                 |                     |  |  |  |
| 4      | Last Port Clearance(Original)                                       | Choose File No file chosen | 0 %   | Upload Edit |  | 1168/2015       | 08/11/2558 18:11:53 |  |  |  |
| 5      | CLC Certificate (Tanker persistent oil of more than<br>2000 tonnes) | Choose File No file chosen | • 0 % | Upload Edit |  |                 |                     |  |  |  |
| 6      | Certificate Of Fitness (For LNP/LPG Tanker or<br>Chemical Tanker)   | Choose File No file chosen | 0 %   | Upload Edit |  |                 |                     |  |  |  |
| 7      | Cargo/Freight Manifest                                              | Choose File No file chosen | 0 %   | Upload Edit |  |                 |                     |  |  |  |
| 8      | Dangerous Good Declaration                                          | Choose File No file chosen | 0 %   | Upload Edit |  |                 |                     |  |  |  |
| 9      | Ship's Stores Declaration                                           | Choose File No file chosen | 0 %   | Upload Edit |  |                 |                     |  |  |  |

รูปที่ 5 Last Port Clearance ของเขตท่า THBKK

จากรูปที่ 5 เมื่อคลิกที่ 🛅 จะแสดง Last Port Clearance ที่มีอยู่ในระบบ โดยที่ผู้ประกอบการไม่ ต้อง สแกนเอกสารแล้วนำมาแนบไฟล์ อีกต่อไป

5. การใส่ข้อมูลสินค้า CARGO / Description Of Cargo และ สินค้าอันตราย Dangerous Goods

| CARGO                    |                           |                        |                          |                   |                          |
|--------------------------|---------------------------|------------------------|--------------------------|-------------------|--------------------------|
| Type Goods               | CONTAINERS                | •                      | Brief description of car | rgo CONTAINERS CA | ARGO                     |
| Description of Cargo     |                           |                        |                          |                   |                          |
|                          |                           | Total Cargo On Arrival | Discharge                | hebeol            | Total Cargo On Departure |
| Break Bulk               |                           |                        | e Toni                   | ine               | Tonne Tonne              |
| Dry Bul                  | lk                        | Tonne                  | e Ton                    | ne                | Tonne                    |
| Liquid Bulk              | เลือก 🔻                   | Tonne                  | Ton                      | ne                | Tonne Tonne              |
| Load Containe            | rs Boxes 20"              | 7456 Boxe              | es 2409 Box              | xes               | Boxes Boxes              |
| Load Containe            | Load Containers Boxes 40" |                        | es 2199 Box              | xes               | Boxes Boxes              |
| Load Contain             | ers Others                | Boxe                   | s Box                    | xes               | Boxes Boxes              |
| Total Load C             | Container                 | Tonne                  | Ton                      | ine               | Tonne Tonne              |
| Empty Containe           | ers Boxes 20"             | Boxe                   | Bo                       | xes               | Boxes Boxes              |
| Empty Containe           | ers Boxes 40"             | Boxe                   | Bo                       | xes               | Boxes Boxes              |
| Empty Container          | s Boxes Others            | Boxe                   | es Bo                    | oxes              | Boxes Boxes              |
| Total Empty              | Container                 | Tonne                  | e Ton                    | ine               | Tonne Tonne              |
| Dangerous goods          |                           |                        |                          |                   |                          |
| Dangerous goods on board | d 💿 YES 💿 NO              |                        | Total On Arrival/Departu | ire 619.50 Tonne  | Discharged/Loaded Tonne  |

6. การใส่จำนวนคนบนเรือ ทั้ง กัปตันและลูกเรือ , ผู้โดยสาร

| Paulani | วิธีการปฏิบัติงาน สำหรับผู้ประกอบการ<br>ระบบรายงานเรือเข้า-ออกในเขตท่าเรือและการขอใบอนุญาตอิเล็กทรอนิกส์<br>Single Window @ Marine Department | เลขที่เอกสาร :<br>แก้ไขครั้งที่<br>หน้า | : | :/ ๖ |
|---------|----------------------------------------------------------------------------------------------------|-----------------------------------------|---|------|
|         |                                                                                                    |                                         |   |      |

| Crew On Board  |                  |                | Persons On B | oard |               |         |
|----------------|------------------|----------------|--------------|------|---------------|---------|
| Master Name    | กรณาป้อน         |                | In Transit   |      | Disembarked   |         |
| Number Of Crev | v (incl. Master) | กรุณาป้อนจำนวน | Embarked     |      | Number of pas | sengers |

7. ย้าย Crew's List (ตม.4/1, TM.4/1) มาไว้ในหัวข้อ Document Attachment

| Docum  | ent Attachment                                      |                            |     |             |                 |                     |
|--------|-----------------------------------------------------|----------------------------|-----|-------------|-----------------|---------------------|
| Item N | o. Document Name                                    |                            |     |             | Certificate No. | Date/Time Issue     |
| 1      | Ship's particulars                                  |                            |     | 🛓 View      |                 |                     |
| 2      | Crew's List (ຫມ.4/1, TM.4/1)                        | Choose File No file chosen | 0 % | Upload Edit |                 |                     |
| 3      | Ship's Document                                     | Choose File No file chosen | 0 % | Upload Edit |                 |                     |
| 4      | Last Port Clearance(Original)                       | Choose File No file chosen | 0 % | Upload Edit | 279/2015        | 08/11/2558 18:11:27 |
| 5      | CLC Certificate (Tanker persistent oil of more than | Choose File No file chosen | n % | Upload Edit |                 |                     |

8. การแจ้งเรือเข้า-ออกพร้อมกัน เพิ่มเงื่อนไข

นำรายการเรือที่มีสถานะเป็น Pre Arrival แล้วเท่านั้นมาทำการแจ้งเรือเข้า-ออกพร้อมกัน

| MDReq            |     |                  | ۲     |           |                     | Marin     | e Department B | ack Office - Go | ogle Chrom   | e          |         |
|------------------|-----|------------------|-------|-----------|---------------------|-----------|----------------|-----------------|--------------|------------|---------|
|                  |     |                  | 119   | 9.46.92.  | 203/portal2/Ad      | min/FindM | /IDReq.aspx?O  | Ship=C          |              |            |         |
| MDReq#           | ME  | OReq# Type JOI   |       |           |                     |           |                |                 |              |            |         |
| Reference MDReq# |     |                  | รายเ  | าารเรือ   | เข้า - ออก          |           |                |                 |              |            |         |
|                  |     |                  |       | MDRed     |                     |           | ประเภท 🕑 แจ้ง  | เข้า 🔲 แจ้งออก  | ชื่อเรื      | а          |         |
|                  |     |                  |       | IMO Num   | ber                 | 0         | ล้มหว          |                 |              |            |         |
| Ship Detail      |     |                  |       |           |                     |           |                |                 |              |            |         |
|                  |     |                  | รายก  | ารทั้งหมด | 11                  | รายการ    |                |                 |              |            |         |
| ด้บหา            |     |                  | สำดับ | J สถานะ   | MDReq               | ประเภท    | ชื่อเรือ       | Destination     | Port / Berth | E          | TA      |
|                  |     |                  | 1     | ใช้งาน    | RIM58120004         | เรือเข้า  | JITRA BHUM     | THLCH/LCBB4     |              | 08/12/2558 | 3 23:00 |
|                  |     |                  | 2     | ใช้งาน    | RIM58105064         | เรือเข้า  | SINAR BROMO    | THBKK/BK20C     |              | 05/10/2558 | 3 15:00 |
| Import MDReq# Q  |     | 🔳 แสด            | 3     | ใช้งาน    | RIM58104858         | เรือเข้า  | NANTA BHUM     | THBKK/B20AB     |              | 04/10/2558 | 3 07:00 |
|                  |     |                  | 4     | ใช้งาน    | RIM58093082         | เรือเข้า  | GANTA BHUM     | THBKK/BK20B     |              | 19/09/2558 | 3 20:00 |
|                  |     |                  | 5     | ใช้งาน    | RIM58093092         | เรือเข้า  | NANTA BHUM     | THBKK/BK20A     |              | 18/09/2558 | 3 09:00 |
| Ship Particular  |     |                  | 6     | ใช้งาน    | RIM58093081         | เรือเข้า  | NORDOCELOT     | THBKK/BK20A     |              | 18/09/2558 | 3 01:00 |
|                  |     |                  | 7     | ใช้งาน    | RIM58092177         | เรือเข้า  | JITRA BHUM     | THBKK/BKK10     |              | 12/09/2558 | 3 22:00 |
| Ship Type        |     | Ship Name        | 8     | ใช้งาน    | RIM58080809         | เรือเข้า  | BANI BHUM      | THLCH/LCBB4     |              | 12/08/2558 | 3 18:00 |
| Only Olar        |     | Orwate:          | 9     | ใช้งาน    | RIBB458070032       | เรือเข้า  | NATAL          | THLCH/LCBB4     |              | 26/07/2558 | 3 14:30 |
| Call Sign        |     | Country          | 10    | ใช้งาน    | RIBB458070026       | เรือเข้า  | BANI BHUM      | THLCH/LCBB4     |              | 24/07/2558 | 3 13:00 |
| IMO No.          |     | Registry No.     | 11    | ใช้งาน    | RIBA358060002       | เรือเข้า  | SINAR BROMO    | THLCH/LCBA3     |              | 19/06/2558 | 3 04:00 |
| Length           | m   | Beam             |       |           |                     |           |                |                 |              |            |         |
| Gross Tonnage    | Ton | Deadweight Tonna | Conve | iaht⊚Ma   | rino Donartmont 20: | 15        |                |                 |              |            |         |

- 8.1 เมื่อแนบเอกสารแล้ว "บันทึกและส่ง"
  - 8.1.1 รายการแจ้งเข้า จะเปลี่ยนสถานะจาก "Pre Arrival" >> "Arrival Report"
  - 8.1.2 สร้างรายการแจ้งออกพร้อมเอกสารแนบ มีสถานะเป็น "Completed"
- 8.2 เวลาที่ ETB และ ETD ต้องต่างกันอย่างน้อย 6 ชั่วโมง จึงจะทำการบันทึกและส่งมาที่ จตท.ได้

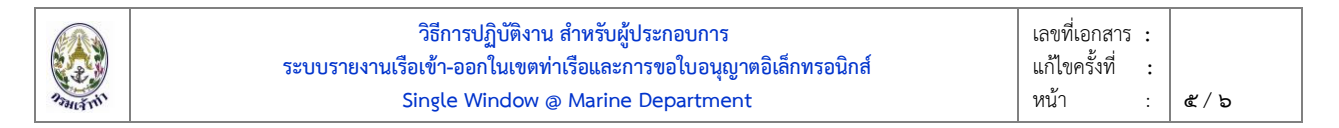

- 9. การเปลี่ยนตัวแทนสายเรือในการ แจ้งเรืออก
  - 9.1 ดำเนินการแจ้งเรือออก ตามปกติ ในตำแหน่งหมายเลข 1 คลิก 🗹 Changed Ship Agent

|                  |                    | บันทึก บันทึกและส่ง                  | 🕑 ຄລັນ |
|------------------|--------------------|--------------------------------------|--------|
| MDReq            |                    |                                      |        |
| MDReq#           | MDReq# Type NORMAL | Receive Message Date/Time            |        |
| Reference MDReq# | Changed Ship Agent | Status       Active       Not Active |        |

9.2 Document Attachment เอกสารลำดับที่ 13 แนบเอกสารของบริษัทฯ ในการแจ้งเปลี่ยนตัว แทน ต่อจากนั้นทำการบันทึกส่งไปที่เจ้าพนักงาน

| Docum  | ent Attachment                                                                                                    |                            |     |             |                 |                 |
|--------|----------------------------------------------------------------------------------------------------|----------------------------|-----|-------------|-----------------|-----------------|
| Item N | o. Document Name                                                                                                    |                            |     |             | Certificate No. | Date/Time Issue |
| 1      | Ship's particulars                                                                                                    |                            |     | 🛓 View      |                 |                 |
| 2      | Crew's List (ตม.4/1, TM.4/1)                                                                                                    | Choose File No file chosen | 0 % | Upload Edit |                 |                 |
| 3      | Ship's Document                                                                                                    | Choose File No file chosen | 0 % | Upload Edit |                 |                 |
| 4      | Last Port Clearance(Original)                                                                                                    | Choose File No file chosen | 0 % | Upload Edit |                 |                 |
| 5      | CLC Certificate (Tanker persistent oil of more than 2000 tonnes)                                                                            | Choose File No file chosen | 0 % | Upload Edit |                 |                 |
| 6      | Certificate Of Fitness (For LNP/LPG Tanker or<br>Chemical Tanker)                                                                           | Choose File No file chosen | 0 % | Upload Edit |                 |                 |
| 7      | Cargo/Freight Manifest                                                                                                    | Choose File No file chosen | 0 % | Upload Edit |                 |                 |
| 8      | Dangerous Good Declaration                                                                                                    | Choose File No file chosen | 0 % | Upload Edit |                 |                 |
| 9      | Ship's Stores Declaration                                                                                                    | Choose File No file chosen | 0 % | Upload Edit |                 |                 |
| 10     | Passenger List                                                                                                    | Choose File No file chosen | 0 % | Upload Edit |                 |                 |
| 11     | ใบสำคัญการตรวจเรือประเภทต่างๆ เช่น เรือโดยสาร เรือ<br>บรรทุกของเหลวในถึงระวาง เรือบรรทุกสินค่าเคมี เรือบรรทุก<br>ก๊าซ่เหลว เรือบรรทุกรถยนต์ | Choose File No file chosen | 0 % | Upload Edit |                 |                 |
| 12     | Single Voyage                                                                                                    | Choose File No file chosen | 0 % | Upload Edit |                 |                 |
| 13     | แจ้งเปลี่ยนบริษัทฯดัวแทนสายเรือ                                                                                                    | Choose File No file chosen | 0 % | Upload Edit |                 |                 |

9.3 เจ้าพนักงานตรวจท่า จะทำการใส่ข้อมูลเลขที่แจ้งเรือเข้าให้ ในช่อง Reference MDReq#

|                  |                      |                    |        |                      |                   | บันทึก บันทึกและส่ง | 😁 ຄລັນ |
|------------------|----------------------|--------------------|--------|----------------------|-------------------|---------------------|--------|
| MDReq            |                      |                    |        |                      |                   |                     |        |
| MDReq#           |                      | MDReq# Type        | NORMAL | Receive Message Date | e/Time            |                     |        |
| Reference MDReq# | RI?????????????????? | Changed Ship Agent |        | Status               | Active Not Active |                     |        |

10. การเลื่อนเรือ เขตท่าเรือกรุงเทพ (THBKK) สร้างใบคำขอใบอนุญาต จากเมนู

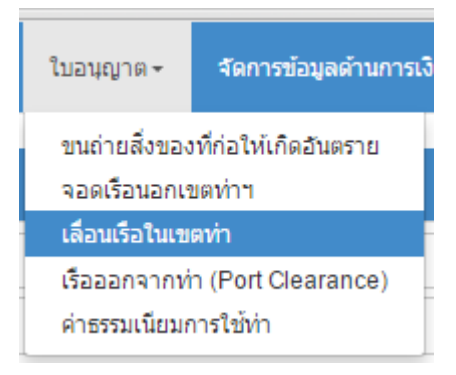

## 11. การชำระเงินค่าบริการโดยใช้ Bill Payment

| รพัสการบริการของก                                                                                              | ย้รับตัวระเริง                                                                                                    |                                     |                 |                            |                    |  |
|----------------------------------------------------------------------------------------------------|----------------------------------------------------------------------------------------------------|-------------------------------------|-----------------|----------------------------|--------------------|--|
| 2. Ref2 : วันที่ครบกำห                                                                                         | พิงกุลเงงสุท                                                                                                    |                                     |                 |                            |                    |  |
| <ol> <li>สามารถขำระผ่านช่อ<br/>ธนาคารกรุงไทย (C<br/>ธนาคารกรุงศรีอยุธเ</li> <li>สามารถขำระเป็น เงิง</li> </ol> | งทาง สาขา/ATM/Internet ผ่านธนาคารดั<br>ompany Code : 91965)<br>ยา (Company Code : )<br>มสด/เงินโอน หรือเข็คเงินสดเท่านั้น โดยมีอี | ังนี้<br>(คราค่าธรรมเนียม 10 บาท/รา | เยการ           |                            |                    |  |
| สำหรับ<br>แร้อเข้าบ่<br>แข่งหละ<br>แลขประจ<br>อาการกรุงไทย<br>อาการกรุงไทย<br>อาการกรุงไทย<br>อาการกรุงไทย     |                                                                                                    | -                                   | Customer Code : |                            |                    |  |
|                                                                                                    | เช็คหมายเลข                                                                                                    | <mark>เ</mark> ซ็คลงวันที่          |                 | ชื่อธนาคาร                 | สาขา               |  |
| จำนวนเงิน(บาท)                                                                                                 | จำนวนเงิน(บาท)<br>สามพันห้าร้อยห้าสิบสามบาทแปดสิบสตางค์                                                                           |                                     |                 |                            | ตัวเลข<br>3,553.80 |  |
| ผู้ขำระเงิน<br>เบอร์โทร                                                                                        |                                                                                                    | 099400                              | 0162316         | 54 54590212114561 581211 3 | 55380              |  |

\*\*\*กรุณาเก็บค่าธรรมเนียม 10 บาท/รายการ จากผู้จำระเงิน\*\*\*